Comment faire une recherche des chaines pour les récepteurs ECHOLINK ZEN

 Sur la télécommande, appuyez sur le bouton `Menu` pour accéder au Menu principal du récepteur

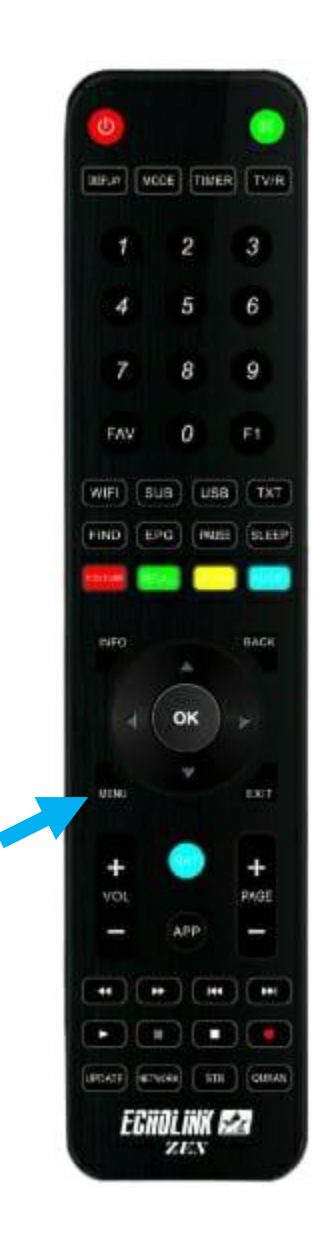

## 2) Appuyez sur 'Installation'

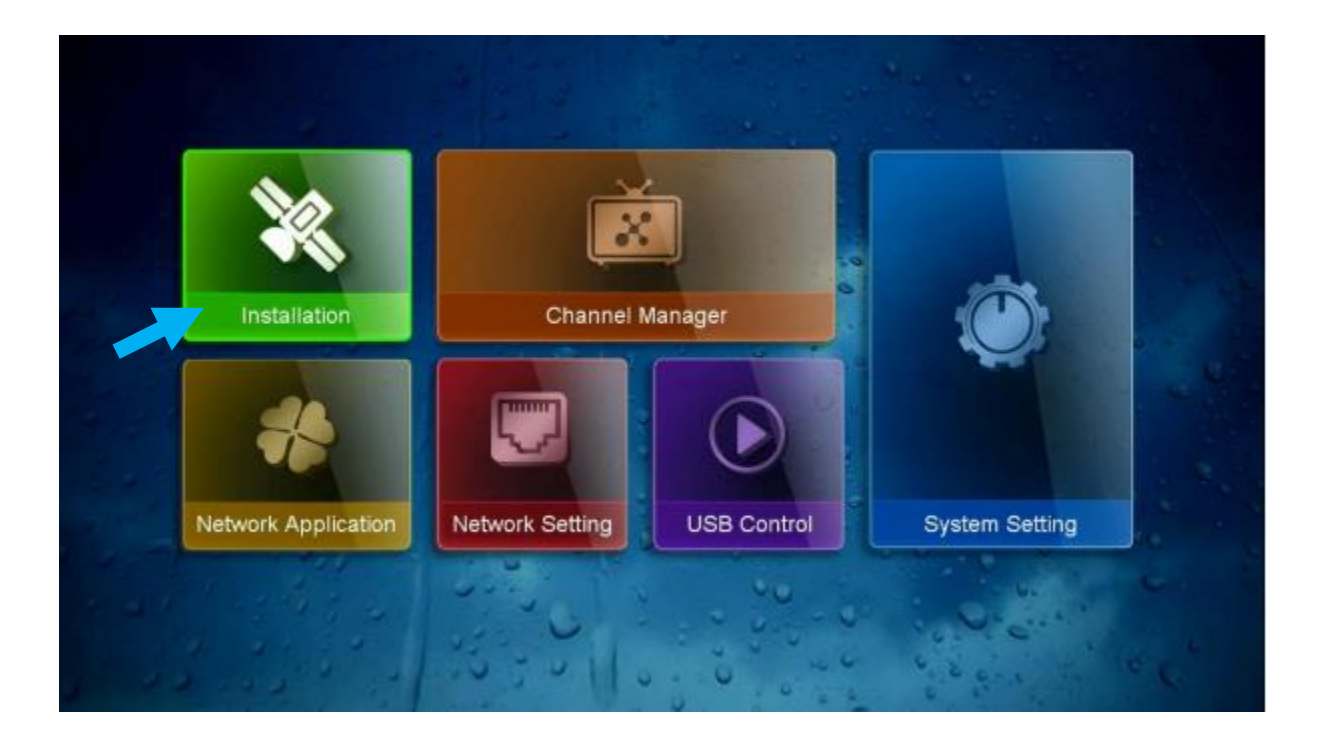

## 3) Cliquez sur 'Antenna Setting'

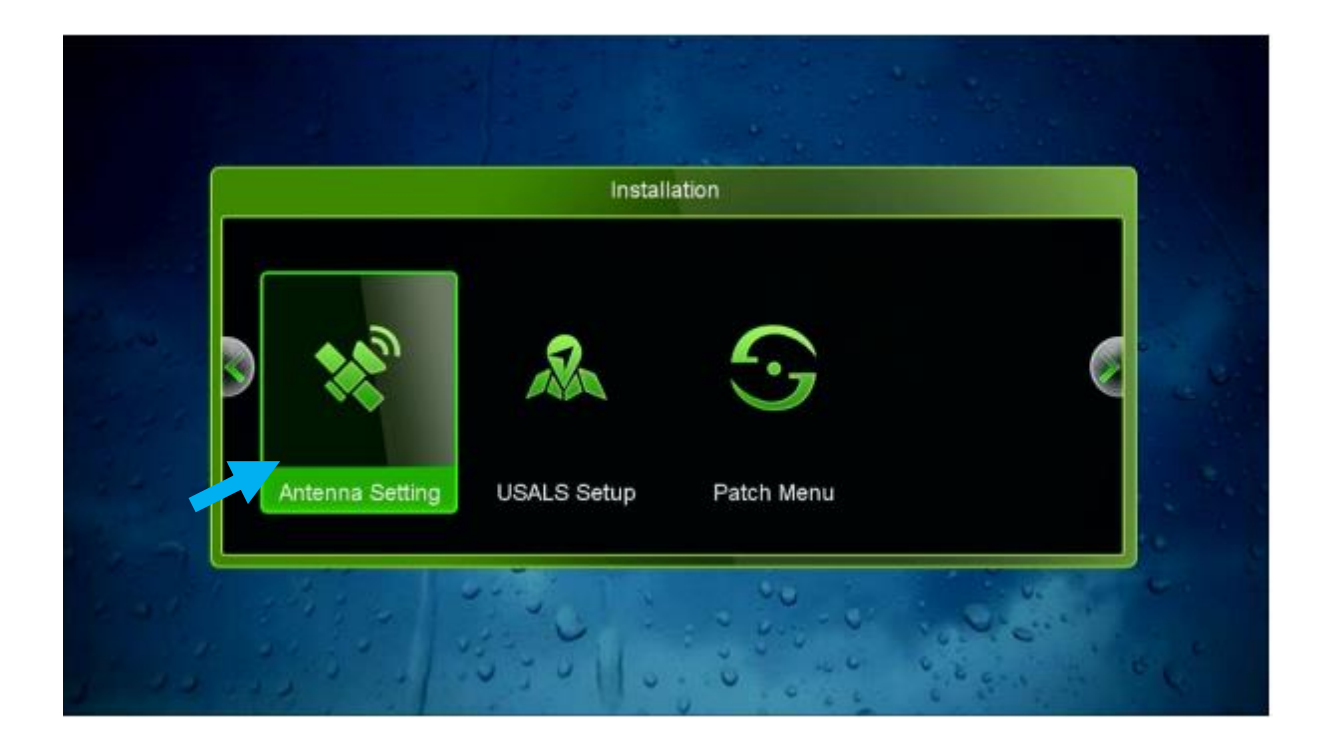

4) Sur la première ligne, cliquez sur 'OK' pour sélectionner le satellite de votre choix

|              | Antenna Setting                       |
|--------------|---------------------------------------|
| Strength     | 97% Quality 76%                       |
| Satellite    | 1 Nilesat (7W)                        |
| Transponder  | 01 Nijesat (700                       |
| LNB Freq.    | 02 Hispasat (30W) and the second      |
| LNB Power    | 03 Badr (26E)                         |
| 22KHz        | 04 Hotbird (13E)<br>05 Astra1 (19.2E) |
| DiSEqC Type  | 06 Eutelsat 3C (3E)                   |
| DiSEqC 1.1   | Ivone                                 |
| Motor Mode   | None                                  |
| Scan Mode    | All Channels                          |
| Start Search | Satellite                             |
| 🔴 Add        | O Delete O Rename Move                |

5) Si vous avez un switch Inb , veuillez cliquer sur 'Diseqc Type' , puis sélectionnez le numéro LNB correspondant à votre satellite

|                                                               | Antenna Setting                                 |  |
|---------------------------------------------------------------|-------------------------------------------------|--|
| Strength Satellite                                            | 97% Quality 72%<br>1 Nilesat (7W)               |  |
| Transponder<br>LNB Freq.<br>LNB Power<br>22KHz<br>DiSEqC Type | None<br>LNB1<br>LNB2<br>LNB3<br>LNB4<br>Burst A |  |
| DiSEqC 1.1<br>Motor Mode<br>Scan Mode<br>Start Search         | None<br>None<br>All Channels<br>Satellite       |  |

6) Allez à la dernière ligne '**Start Serach**', sélectionnez '**Blind Search**', puis appuyez sur le bouton **OK** de votre télécommande pour démarrer la recherche des chaines .

|                                                         | Antenna Setting                   |
|---------------------------------------------------------|-----------------------------------|
| Strength<br>Satellite                                   | 97% Quality 76%<br>1 Nilesat (7W) |
| LNB Free                                                | WARNING                           |
| 22KHz<br>DiSEqC                                         | Do you want to super blind scan ? |
| DiSEqC<br>Motor Mode<br>Scap Mode                       | None                              |
| Start Search                                            | Blind Search                      |
| 1 2 2 2 2 2 2 3 2 4 1 1 1 1 1 1 1 1 1 1 1 1 1 1 1 1 1 1 |                                   |

## La recherche des chaines a commencé

|      | Blind Searc    | h    |   |        |  |
|------|----------------|------|---|--------|--|
|      | Get TP         | [23] |   | New TP |  |
| 0018 | 11679 H 27500  | Auto |   |        |  |
| 0019 | 10834 V 27500  | Auto |   |        |  |
| 0020 | 10873 V 27500  | Auto |   |        |  |
| 0021 | 10921 V 27500  | Auto |   |        |  |
| 0022 | 10971 V 27500  | Auto |   |        |  |
| 0023 | 10992 V 5000 A | uto  |   |        |  |
|      | Nilesat (7.0W) |      | 3 |        |  |

## Félicitations, la recherche des chaînes a été effectuée avec succès.

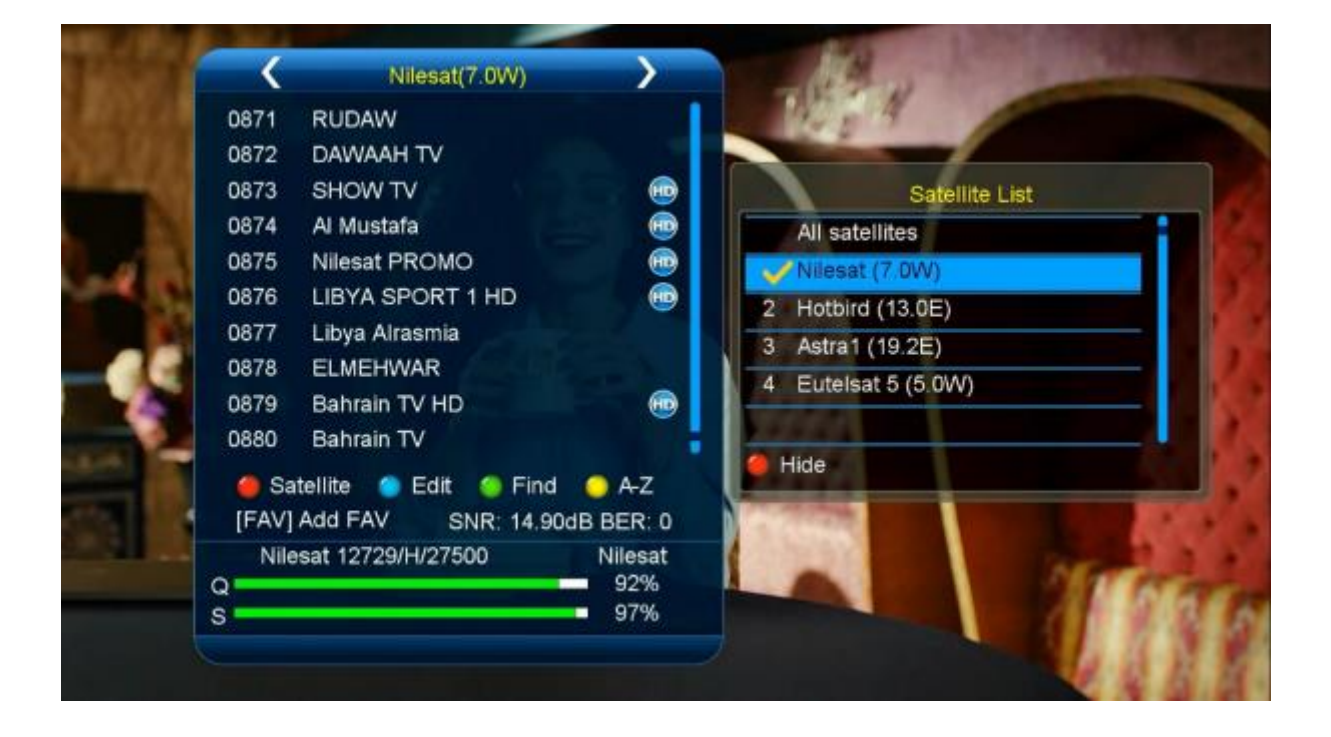